# Instrucciones para participar en el "Aula Virtual de la Salud de Cuba"

### ¿Qué es el Aula Virtual de Salud?

El Aula Virtual forma parte de la Universidad Virtual de Salud de Cuba. Es un espacio de interacción para que alumnos y profesores desarrollen el proceso enseñanza-aprendizaje, formales o no, en red. Es importante señalar que en dicho proceso se hace énfasis en la comunicación didáctica y no sólo en los contenidos.

Se sustenta por la plataforma tecnológica Moodle que está estructurada de forma tal que permite realizar actividades académicas de calidad.

La palabra Moodle, en inglés es un acrónimo de Modular Object Oriented Distance Learning Environment, que se traduce como un Entorno de Aprendizaje Dinámico Modular.

#### ¿Qué significa desarrollar cursos en red?

Significa que el estudiante podrá acceder a un curso que contiene recursos informativos como lecciones desarrolladas por los profesores en formato Word, documentos en acrobat, presentaciones en Power Point, etc. También permite realizar actividades de aprendizaje como: tareas, cuestionarios, encuestas, foros, chat, entre otras.

El alumno recibe tutoría directa de los profesores consistente en orientación en el estudio, aclaración de dudas, retroalimentación oportuna, evaluaciones y se facilita el intercambio entre profesores y alumnos y entre los propios estudiantes.

Los cursos son desarrollados e impartidos por profesores con experiencia en la temática y basados en los problemas de la práctica profesional.

#### ¿Cómo registrarse?

Registrarse significa que el sistema lo reconocerá como usuario asignándole un identificador y contraseña lo que le permitirá participar en los espacios del aula.

Para registrarse debe realizar los siguientes pasos:

- 1. Abra la página principal http://aulauvs.sld.cu/
- 2. Haga clic en el enlace "Comience ahora creando una nueva cuenta" que aparece en el cuadro "Entrar" que está ubicado en la columna derecha, en la parte superior.
- 3. Complete la información que se le solicita y siga las instrucciones cuidadosamente.
- 4. Una vez que haya ingresado exitosamente los datos, el sistema le enviará un correo electrónico con un enlace al cual debe acceder para poder validar su registro. *Nota:* es importante que compruebe que escribió una dirección de correo válida que es

por la que recibirá el mensaje de confirmación del registro. Tenga presente que la autenticación de los usuarios y contraseña es manejada por correo electrónico.

5. Una vez confirmado su registro podrá cambiar la contraseña y actualizar sus datos personales o perfil.

- El perfil debe reflejar de manera concisa la trayectoria profesional o estudiantil, además puede insertar una foto personal ajustada a las medidas recomendadas (100 x 100 píxeles).

- No olvide **Salir** cuando haya terminado de navegar en el Aula Virtual.

- Si ha olvidado su contraseña, puede obtenerla por medio de su correo electrónico haciendo clic en "¿Ha extraviado la contraseña?" que se encuentra en la página inicial, al final del cuadro para Entrar (columna derecha).

## ¿Cómo inscribirse en un curso?

Una vez seleccionado el curso que le interesa, podrá acceder o no dependiendo de la configuración del curso y si está o no registrado en el sistema. Encontrará una de las siguientes situaciones:

- 1. El curso permite invitados y no necesita registrarse. Puede entrar al curso como invitado pero no podrá participar activamente.
- 2. El curso no permite invitados por lo que necesita estar registrado en el sistema para visualizarlo y participar.
- 3. El curso es cerrado y requiere una clave de acceso que debe proveer el profesor. Esta clave se escribe una sola vez y a partir de ese momento el sistema reconoce que usted es alumno de ese curso todas las veces que acceda al mismo. De estar matriculado para participar activamente en el curso.

Estado de los cursos:

Algunos cursos podrán estar en Matrícula y los alumnos interesados podrán realizar sus solicitudes siempre teniendo en cuenta a quienes va dirigido y los requisitos para su inscripción.

Otros se estarán impartiendo y dependiendo del caso, podrán o no, aceptar nuevos alumnos.

Y finalmente existen cursos concluidos y en algunos casos, el claustro docente, podrá tener definida la fecha en que se volverá a impartir.

En cuanto a las modalidades, algunos cursos pueden ser impartidos totalmente virtuales, algunos tendrán exámenes presenciales y otros tendrán una fase presencial y otra virtual de mayor o menor peso (modalidad mixta).

## ¿Cómo navegar en el Aula Virtual?

Usted puede acceder a los distintos espacios del Aula por diferentes formas. En la página principal verá el directorio de cursos disponibles. También en la parte inferior puede **Buscar** el curso de su interés escribiendo palabras claves.

Dispone de una barra en la parte superior que le indica el camino de la página en que se encuentra, a través de ella puede navegar a cualquiera de los niveles precedentes.

#### ¿Qué recursos existen y qué actividades se realizan en el Aula Virtual?

Los recursos contienen información que puede ser leída, vista, descargada de la red o usada de alguna forma para obtener información.

Los archivos para descargar se pueden guardar en su computadora y leer sin necesidad de estar conectado a la red.

Casi todos los cursos disponibles en el Aula Virtual utilizan este recurso en forma de documentos de texto en Word, en acrobat, presentaciones en Power Point, imágenes, etc... Esta es la forma que generalmente utilizan los profesores para poner las guías de estudio, conferencias, bibliografías, entre otros.

También puede encontrar accesos a páginas Web que deben ser leídas en línea, glosarios, enlaces a otras páginas dentro o fuera del curso, según la pertinencia del curso, la creatividad y las características del diseño educacional.

Las actividades son acciones que realiza el alumno inscrito en un curso y que consisten en envío de tareas al profesor, evaluaciones, participación en foros de discusión o salas de chat.

La utilización del foro y el chat en un curso es importante para socializar el grupo y sentir que no existe solamente la comunicación entre el tutor y el alumno. El foro permite comunicarse de manera asincrónica los estudiantes y profesores, se utiliza en sesiones de preguntas y respuestas, debates de temas, etc. Los profesores pueden evaluar la participación del alumno.

El chat es una actividad más dinámica ya que las personas involucradas deben estar en línea en ese momento y se puede obtener respuestas al instante. Pero hay que tener cuidado porque se requiere tomar medidas para que no se pierda el control y fluya la conversación.

El intercambio de correos electrónicos en un curso es una forma rápida y directa que permite la comunicación entre alumnos y profesores.